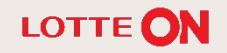

Ver1.0 2020.03

**H** 

TI

# 목차

| 1. | 롯데ON 소개 |  | 3р |
|----|---------|--|----|
|----|---------|--|----|

| 2. | 광고 상품 소개 |  | 5р |
|----|----------|--|----|
|----|----------|--|----|

| 3. | 롯데ON 공식 광고 대행사 안내 |  | 23p |
|----|-------------------|--|-----|
|----|-------------------|--|-----|

| 4. | FAQ |  | 25p |
|----|-----|--|-----|
|----|-----|--|-----|

# 1. 롯데ON 소개

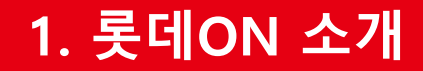

# LOTTE ON

## 롯데ON은 대한민국 유통 No.1 롯데에서 준비한 새로운 오픈형 마켓 플레이스입니다.

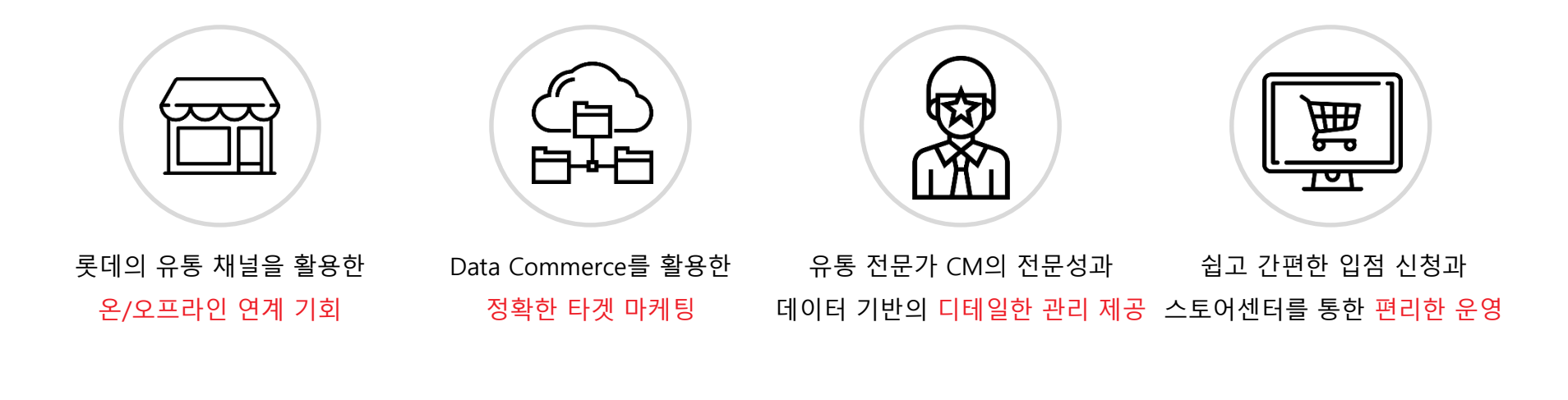

## 광고상품 SUMMARY

- 2-1. 광고 프로세스
- 노출 영역 OVERVIEW
- 2-2. 클릭광고

## 2-3. 리스팅광고

## 2-4. 배너광고

## 광고상품 SUMMARY

| 광고 상품명 주요 노출 영역 |                  | 과금 방식        | 노출 방식   |
|-----------------|------------------|--------------|---------|
| 클릭광고            | 검색결과, 상품상세, 오늘ON | 클릭당 과금 (CPC) | 입찰가 순   |
| 리스팅광고           | 검색결과             | 기간당 과금 (CPT) | 검색 랭킹 순 |
| 배너광고            | 오늘ON 등 주요 영역     | 기간당 과금 (CPT) | 선착순     |
| 데일리             | 상품광고와 개인화타겟광고    | 상품은 오픈 예정    | 입니다.    |

2-1. 광고 프로세스

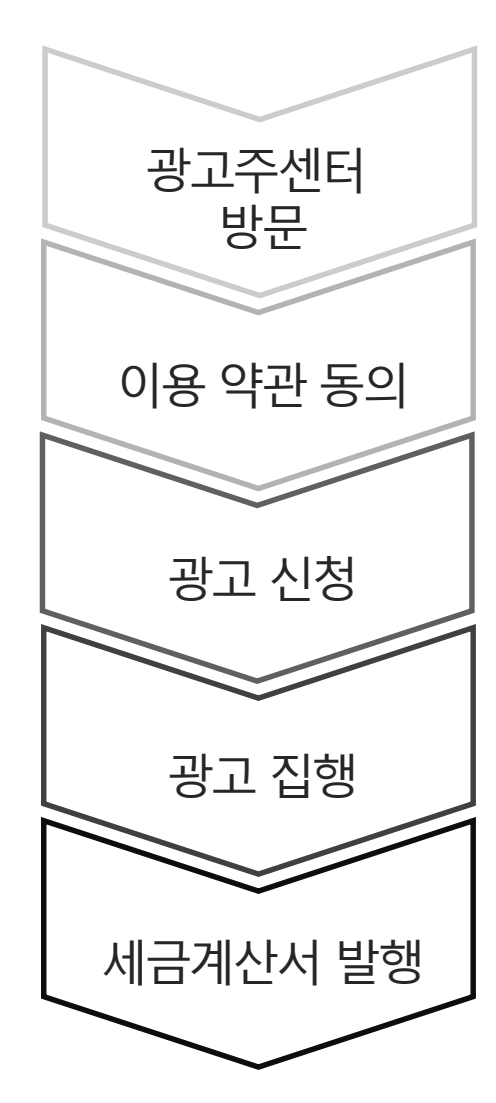

스토어센터 상단 '광고주센터' 버튼을 클릭해 접속 가능합니다. (\*별도 회원가입 불필요)

최초 1회만 광고서비스 이용 약관에 동의하시면 광고 서비스를 자유롭게 이용하실 수 있습니다.

광고주센터의 각 광고 상품 메뉴에서 신청이 가능합니다.

광고주센터를 통해 광고를 집행하고 관리할 수 있습니다. 광고 집행은 보유 셀러머니 한도 안에서만 가능합니다.

1일부터 말일까지 실제로 소진한 광고비에 대해 자동으로 세금계산서가 발행됩니다.

## 노출 영역 OVERVIEW

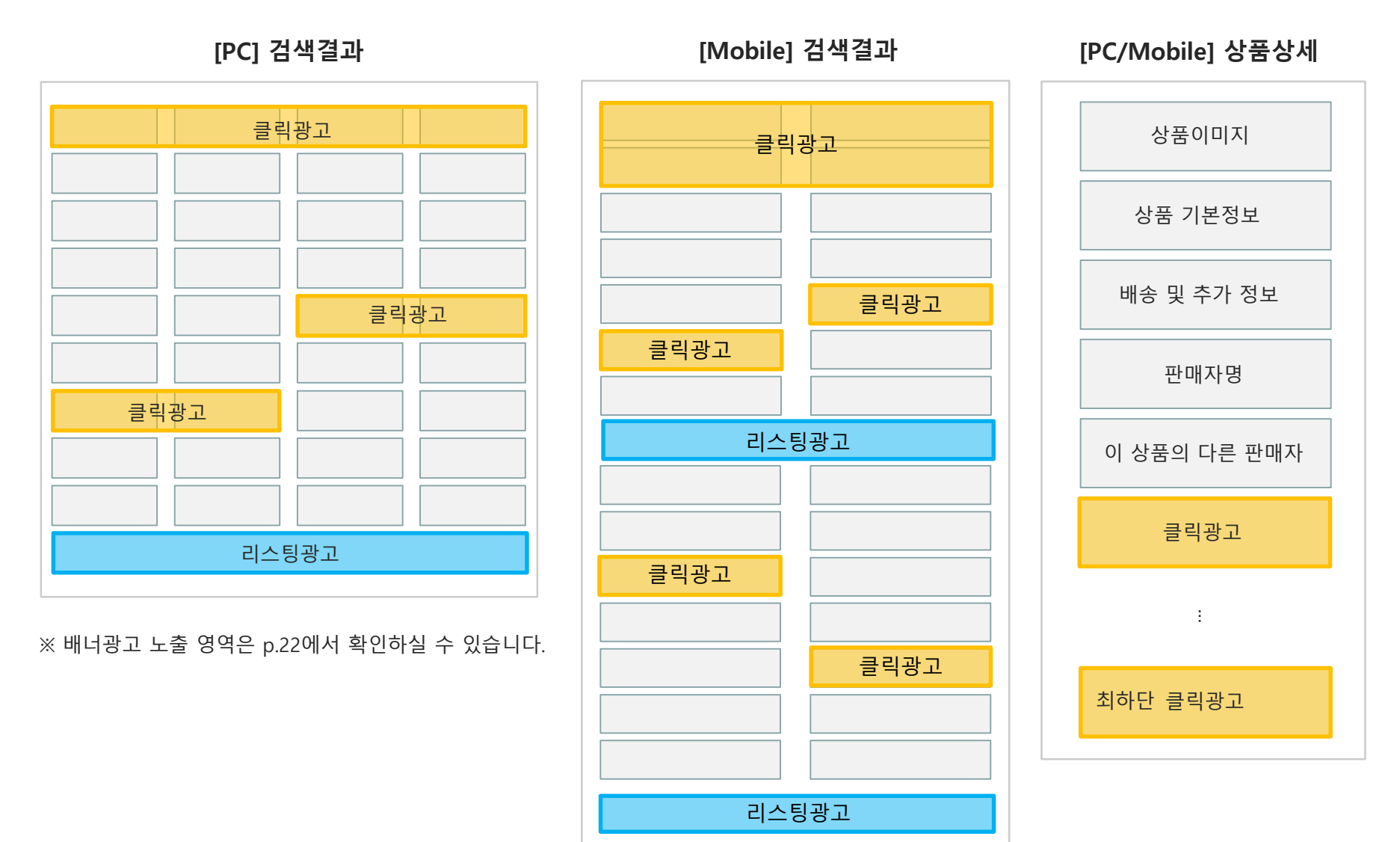

롯데ON 광고 상품 소개서

## 2-2. 클릭광고 I 소개 및 특징

| • —                           |                              |
|-------------------------------|------------------------------|
|                               |                              |
| 원피스                           | ×                            |
| 가을원피스 니트원피스                   | 결혼식하객룩 긴팔원                   |
| <mark>상품</mark> 롯데백화점         | 리뷰 99,999+ 브랜드 2,631         |
| ✔ 당일배송 🗌 🍁 롯데 오               | 너스 流 필터                      |
| <b>총 216개 🗌 🗸</b> 상품비교        | 롯데ON 랭킹순 🗸 🔚                 |
| 여름에는 역시<br>파스텔 톤 원피스          | 7<br>ହ                       |
|                               |                              |
| AD<br><b>잇미샤</b> 컬러 포인트 H라인 니 | (AD)<br><b>비씨비지</b> 허쉬크리즈원피스 |

1

3

## 클릭광고는 검색결과, 상품상세, 오늘ON을 통해 효과적으로 상품을 알릴 수 있는 광고 입니다.

롯데ON 내 주요 영역에 상품을 노출 시킬 수 있습니다.

2 CPC방식과 일일 한도로 합리적인 비용 지출이 가능합니다.

그룹별/키워드별/상품별 관리로 효과를 더욱 높일 수 있습니다.

2-2. 클릭광고 | 과금 및 노출 기준

## 클릭광고는 고객이 광고를 클릭했을 때 과금되는 CPC(Cost Per Click) 광고입니다.

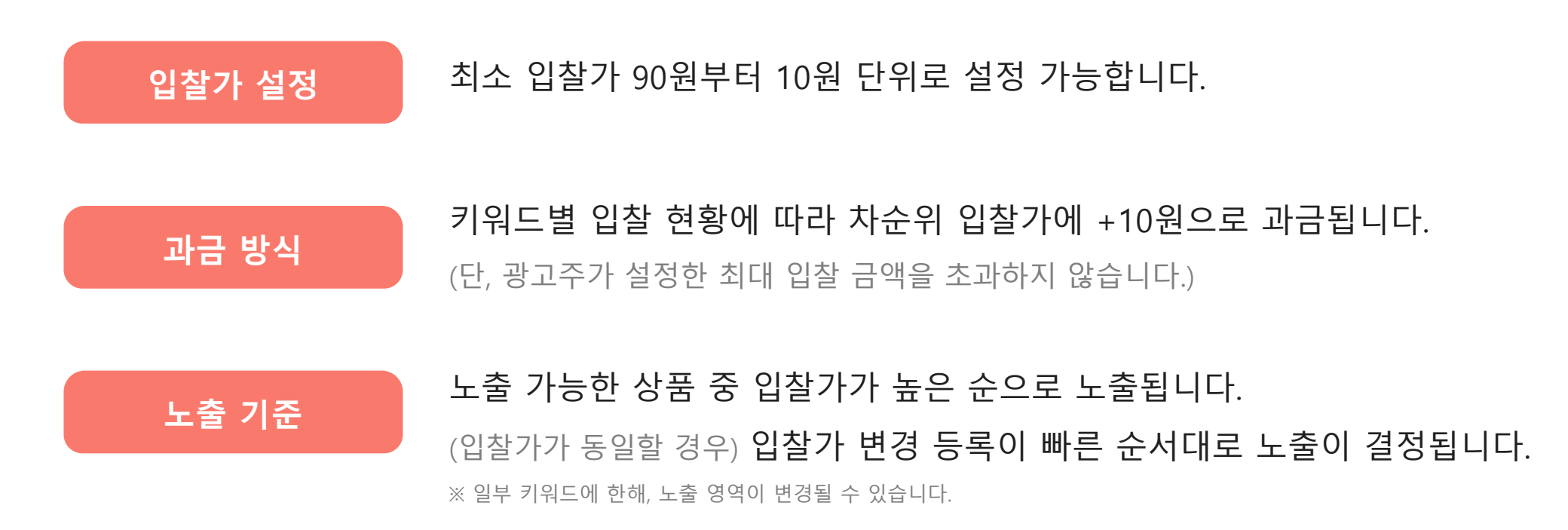

## 2-2. 클릭광고 I 노출영역(검색결과)

## 롯데ON 내 다양한 영역(검색결과, 상품상세, 오늘ON)에 상품을 노출할 수 있습니다. PC/Mobile : 최대 8개 구좌 노출

| 12:45                                                                                                    | الله بي<br>•••                 | torre<br>ON<br>롯데를<br>커세요<br>~ |                                          | 원피스<br>MY OON LOTTE +                                                                                                    | Q                                                                                                    |                                                                                                    | 8.그런 최태가원 주문배송 그려려려<br>                                                                                                    |
|----------------------------------------------------------------------------------------------------|--------------------------------|--------------------------------|------------------------------------------|----------------------------------------------------------------------------------------------------|----------------------------------------------------------------------------------------------------|----------------------------------------------------------------------------------------------------|----------------------------------------------------------------------------------------------------|
| 원피스<br>가을원피스 니트원피스                                                                                                    | ×<br>결혼식하객룩 긴팔원                |                                | 연관 여름문티스 위문원리:<br>플라워함피스 나트립다            | ১ গুন্ধমাত গ্রহমাত প্রদেশত<br>ত                                                                                                    | 원피스에 대한 검색결.                                                                                                    | <mark>টা</mark><br>মাত প্রহালত প্রহালত ভ্রপায়                                                                                                    | na wanena waena                                                                                                    |
| 상품 롯데백화점 리뷰                                                                                                    | 99,999+ 브랜드 2,631              | Ĩ                              | 상품 (2,312,421<br>[티<br>] 당일배송            | ) 롯데백화점<br>✔ 롯데ON 평감순 ③ 린매순 ③                                                                                                    | (1,210,000) 리<br>리뷰 많은 손 최신순 낮은 가격순 높                                                                                                    | 뷰 (821,142)<br>은가격순                                                                                                    | 브랜드 (22,593)<br>비교 36개박보기 ~ 譜                                                                                                    |
| <ul> <li>♥ 당절매종</li> <li>● 값 롯데 오너스</li> <li>총 216개</li> <li>♥ 상품비교</li> <li>롯</li> <li>여름에는 역시</li> <li>파스텔 톤 원피스</li> </ul> | · 별더<br>데이N 랭킹순 	 :믈<br>기<br>외 |                                | · 보 롯데 오너스<br>전                          | E Joor HS (Vertrage)                                                                                                    | Image: All the state stat                                                                                                    | ۲۰۰۵ ۲۰۰۵ ۲۰۰۵ ۲۰۰۵ ۲۰۰۵ ۲۰۰۵ ۲۰۰۵ ۲۰۰۵                                                                                                    | Control         Control           Control         Control           Marcel         Marcel           Marcel         Marcel           Marcel         Marcel           Marcel         Marcel           Marcel         Marcel           Marcel         Marcel           Marcel         Marcel           Marcel         Marcel           Marcel         Marcel                                                                                                    |
| [사]<br>(사)<br>(사)<br>(사)<br>(사)<br>(사)<br>(사)<br>(사)<br>(사)<br>(사)<br>(사)                                                     | 지 허쉬크리즈원피스<br>000원             |                                | 변호 · · · · · · · · · · · · · · · · · · · | A SANG TANAN<br>A SANG TANAN<br>A SAN | Extended at<br>The second at<br>The second at<br>The seco | e serence<br>exercise<br>exercise<br>exerc | Image: State State Stat |
| [Mobile] 검색?                                                                                                    | 결과 예시                          |                                | DILI                                     | IPC                                                                                                    | ] 검색결과                                                                                                    | 예시                                                                                                    |                                                                                                    |

[Mobile] 상품상세 상단 예시

#### [PC] 상품상세 상단 예시

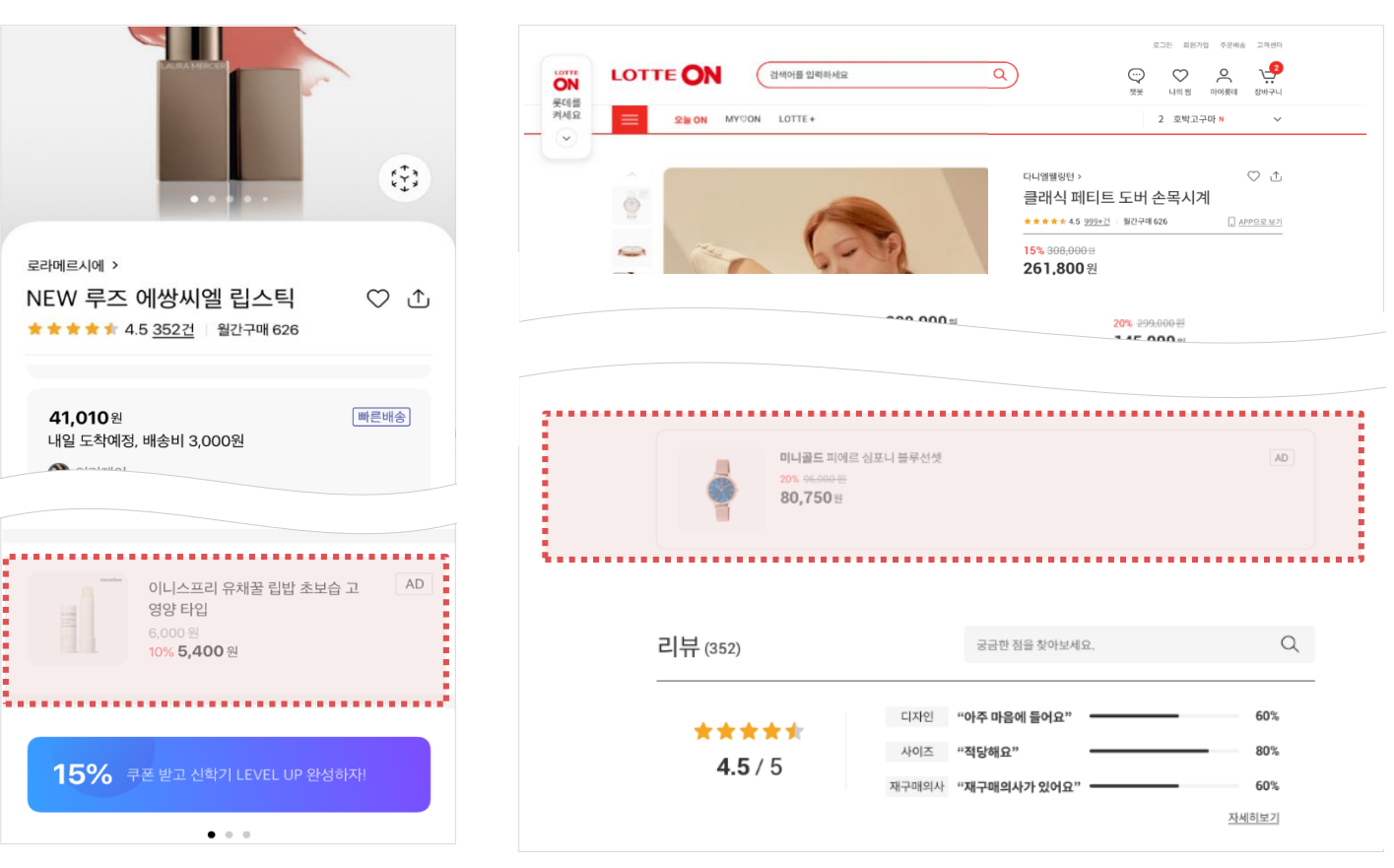

## 롯데ON 내 다양한 영역(검색결과, 상품상세, 오늘ON)에 상품을 노출할 수 있습니다. PC/Mobile : 1개 구좌 노출

# 2. 광고 상품 소개

2-2. 클릭광고 | 노출영역(상품상세 상단)

- 12 -

2. 광고 상품 소개

2-2. 클릭광고 | 노출영역(상품상세 최하단)

[Mobile] 상품상세 최하단 예시

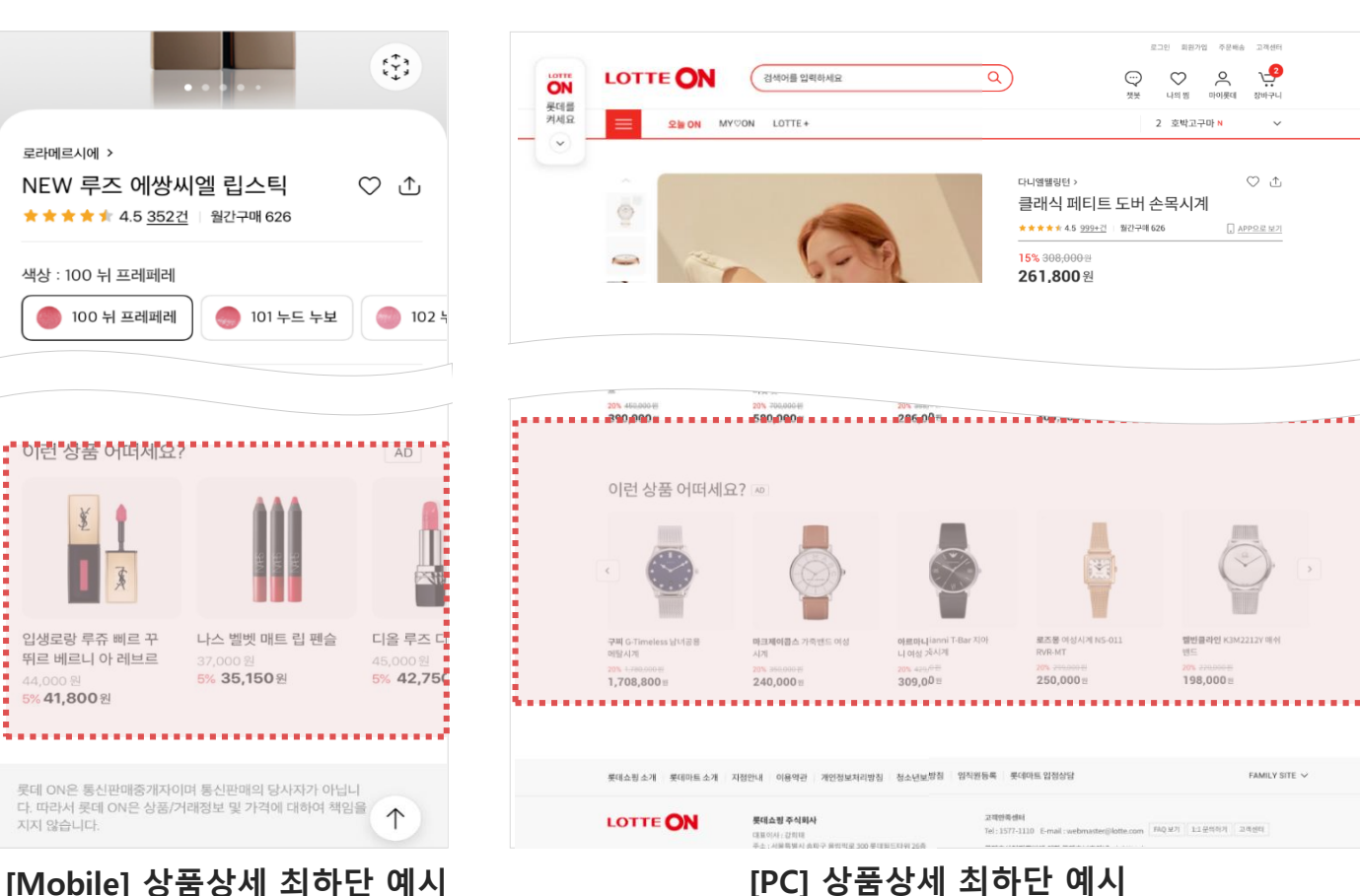

## 롯데ON 내 다양한 영역(검색결과, 상품상세, 오늘ON)에 상품을 노출할 수 있습니다. PC/Mobile : 최대 10개 구좌 노출

- 13 -

### [Mobile] 오늘ON 예시

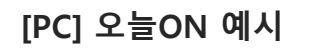

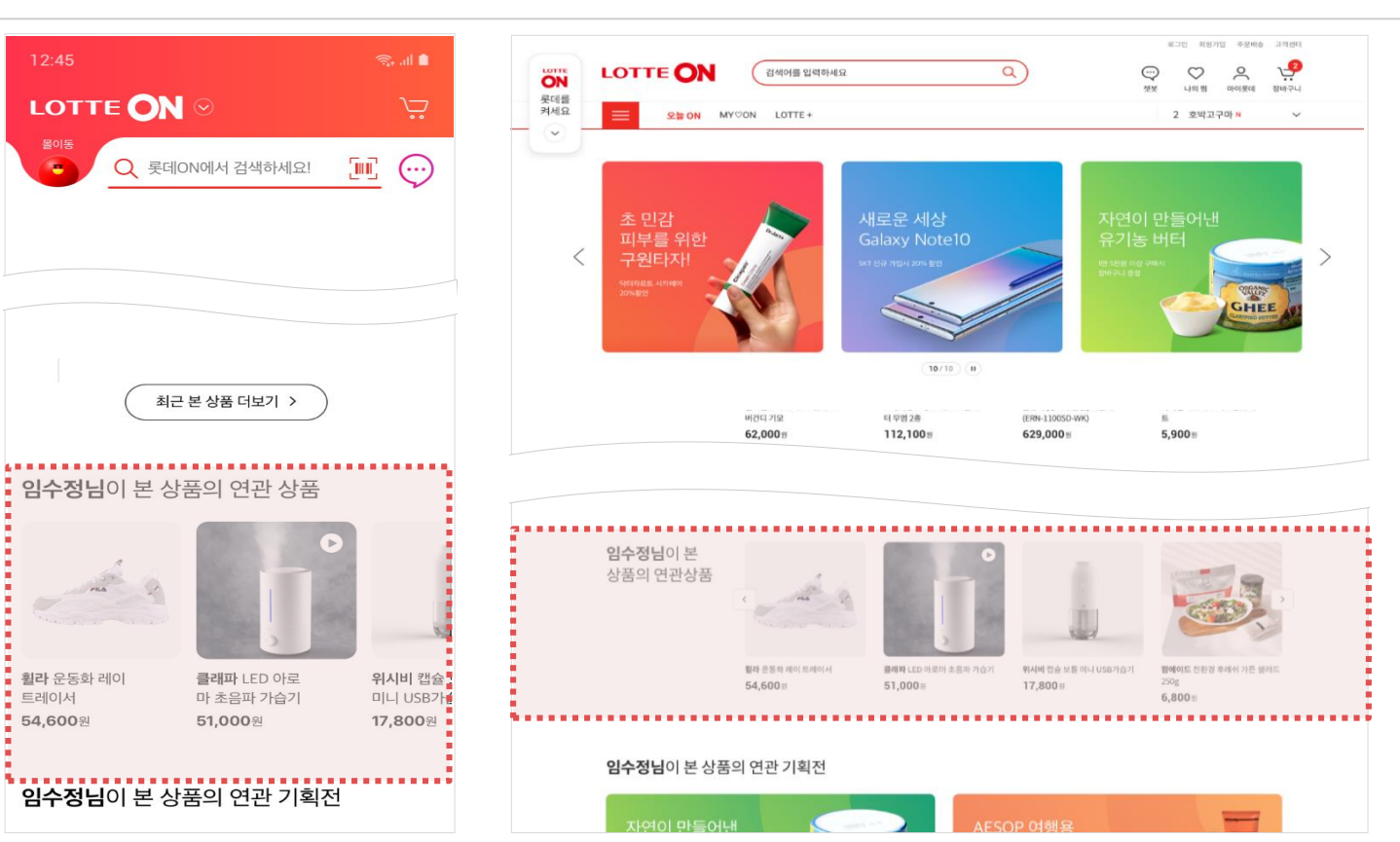

롯데ON 내 다양한 영역(검색결과, 상품상세, 오늘ON)에 상품을 노출할 수 있습니다. PC/Mobile : 최대 10개 구좌 노출

# 2. 광고 상품 소개

2-2. 클릭광고 I 노출영역(오늘ON)

### 2-2. 클릭광고 I 키워드 노출 방식

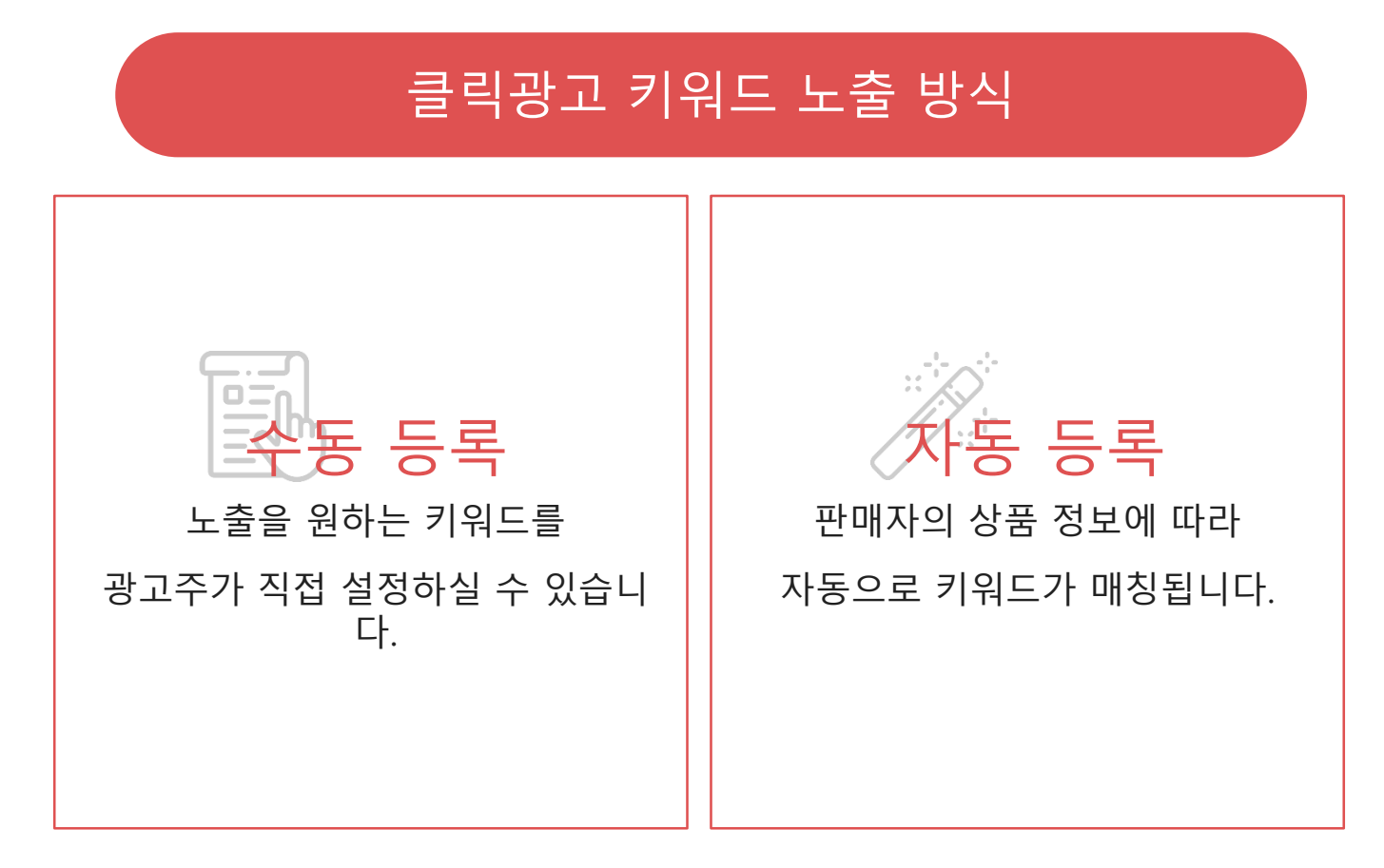

\*수동 등록인 경우 시스템에 의한 추천 키워드가 제공됩니다.

\*\*자동 등록인 경우, 원치 않는 키워드는 '노출 제외'로 지정할 수 있습니다.

※ 서비스 UI는 변경될 수 있습니다.

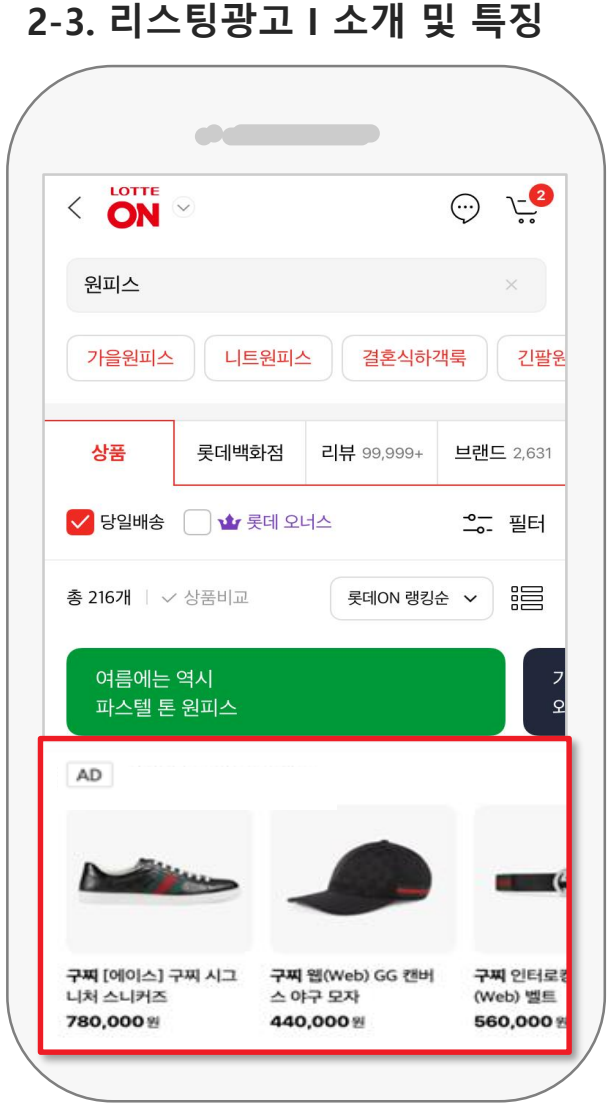

1

2

3

2. 광고 상품 소개

## 리스팅광고는 검색결과 리스트의 노출 순위를 높여주는 광고 입니다.

높은 연관도를 가진 검색결과에 노출시킬 수 있습니다.

상대적으로 저렴한 광고비로 내 상품을 홍보할 수 있습니다.

별도로 키워드를 선택할 필요가 없어 광고 집행이

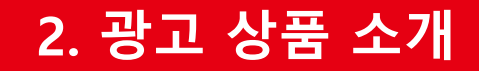

2-3. 리스팅광고 | 종류

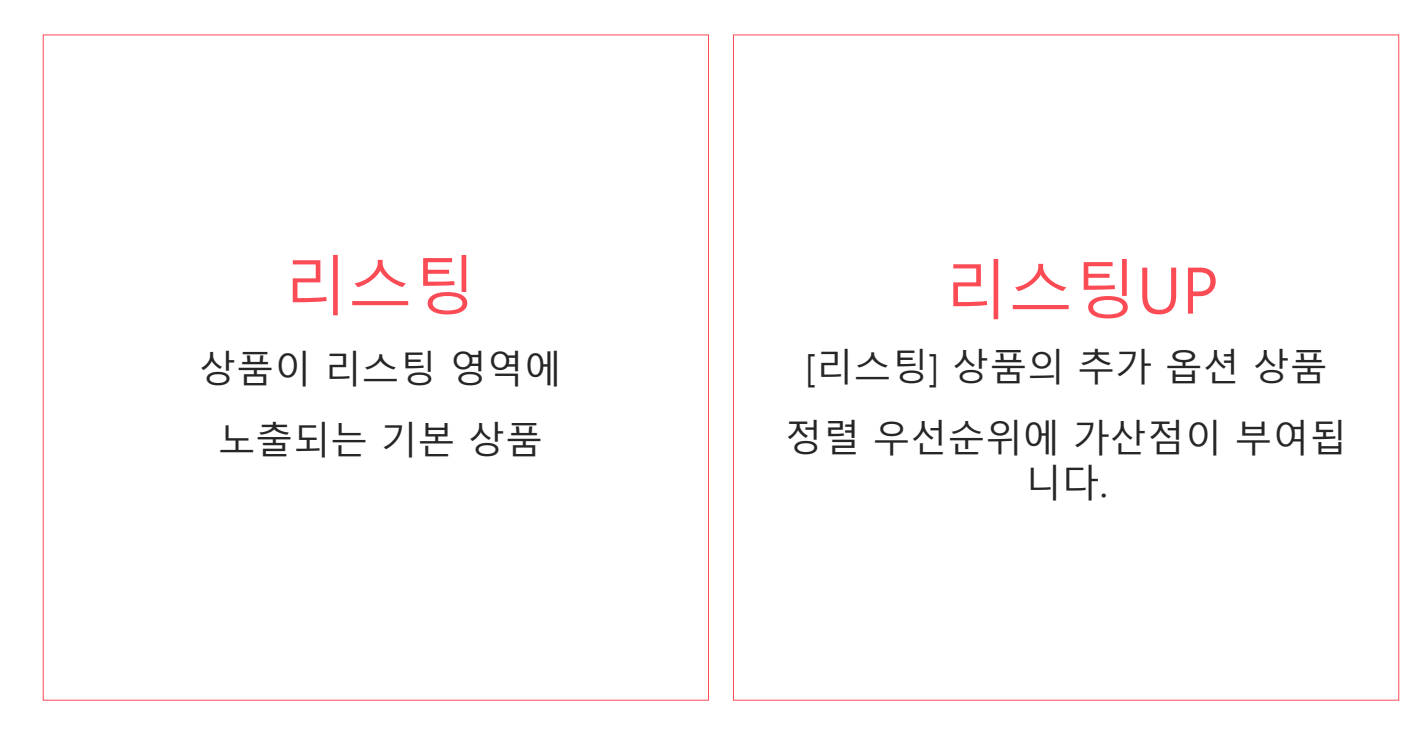

\*리스팅 상품이 적용되지 않은 상태에서는 리스팅UP을 사용할 수 없습니다.

2-3. 리스팅광고 | 과금 및 노출 기준

## 리스팅광고는 광고 적용 기간에 따라 과금되는 CPT(Cost Per Time) 광고입니다.

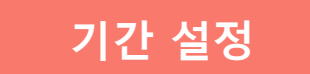

최소 1일 단위로 구입할 수 있습니다.

기간별 가격(금액:원, VAT 별도)

| 비고        | 1일  | 3일    | 7일                           | 15일             | 30일                     | 60일              | 90일              |
|-----------|-----|-------|------------------------------|-----------------|-------------------------|------------------|------------------|
| 리스팅       | 500 | 1,500 | <mark>3,000</mark><br>(10%↓) | 6,000<br>(20%↓) | <b>10,000</b><br>(30%↓) | 18,000<br>(40%↓) | 22,500<br>(50%↓) |
| 리스팅<br>UP | 700 | 2,100 | <mark>4,000</mark><br>(10%↓) | 8,400<br>(20%↓) | <b>14,700</b><br>(30%↓) | 25,200<br>(40%↓) | 31,500<br>(50%↓) |

노출 기준

과금 방식

검색 랭킹에 따라 노출됩니다.

※ 서비스 UI는 변경될 수 있습니다.

구찌 웹(Web) GG 캔버

스야구 모자

440,000원

[Mobile] 검색결과 예시

## [PC] 검색결과 예시 ※ 서비스 UI는 변경될 수 있습니다.

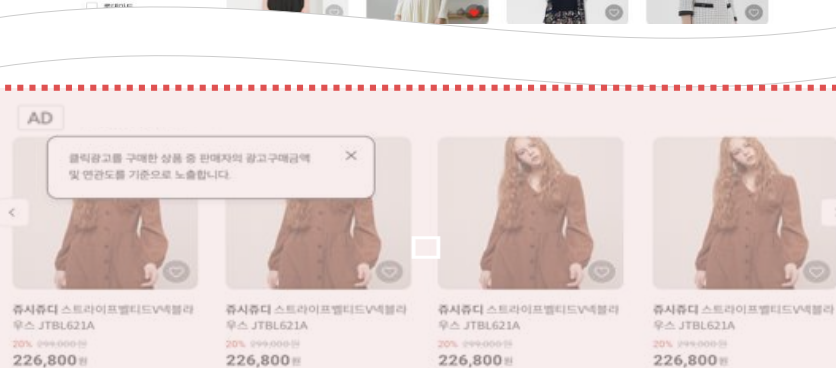

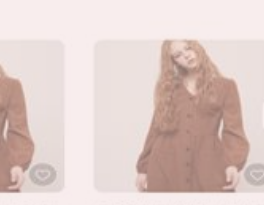

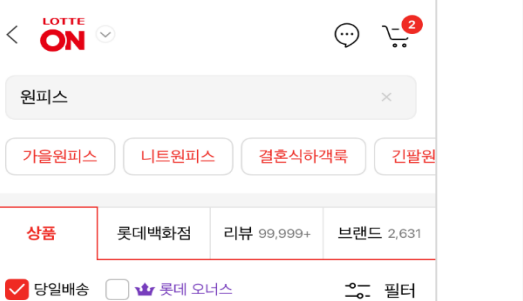

롯데ON 랭킹순 🗸

🙃 . II 💼

구찌 인터로

(Web) 벨트

560,000 2

| LOTTE ON (                                                                        | 원피스                                                                                               |                                  | ) 💟 옷 🚅                          |
|-----------------------------------------------------------------------------------|---------------------------------------------------------------------------------------------------|----------------------------------|----------------------------------|
| 로 오늘 ON MY♡ON                                                                     | LOTTE +                                                                                           |                                  | 2 호박고구마N ~                       |
|                                                                                   | <b>위피스</b> 에 대하                                                                                   | 하거새경과                            |                                  |
| 명근 여름관리스 위문관리스 만반관리<br>몰라워킹리스 니트링리스                                               | ত গ্রন্থামাত আর্চপ্রমাত প্রতিপ্রমাত প্রা                                                          | 이야원리스 기울문리스 레드윈리스 서츠윈티스 몰락된다.    | 지스 보이에왔지스 불해된지스                  |
|                                                                                   |                                                                                                   |                                  |                                  |
| 상품 (2,312,421)                                                                    | 롯데백화절 (1,210,000)                                                                                 | 리뷰 (821,142)                     | 브랜드 (22,593)                     |
| 상품 (2,312,421)<br>필터                                                              | 롯데백화점 (1,210,000)<br>##### 행용순 ① 한바순 ① 리뷰일은 순 최신순                                                 | 리뷰 (821,142)<br>뇌문가족순 높은가족순 / 상품 | 브랜드 (22,593)<br>비교 36개박보기 ~ 응음   |
| 상품 (2,312,421)<br>필터 · · · · ·<br>이 양필제송<br>· · · · · · · · · · · · · · · · · · · | 분대해당입 (1,210,000)           KNON NCLO         비해 있는 지역 있는 관계           NON         비해 있는 지역 있는 관계 | 리뷰 (821,142)<br>뇌문가제손 뉴트가제순 / 성용 | 브랜드 (22,593)<br>비교 36개박 보기 ~ ::= |

## PC: 페이지별노출 구좌 최대 4개 MO: 동일 영역 내 노출 구좌 최대 5개 (반복 가능)

롯데ON 내 검색결과에 상품을 노출할 수 있습니다.

## 2-3. 리스팅광고 I 노출영역(검색결과)

12:45

총 216개 | 🗸 상품비교

...........

구찌 [에이스] 구찌 시그

니처 스니커즈

780,000원

AD

<

# 2. 광고 상품 소개

- 19 -

## 2-4. 배너광고 | 소개 및 특징

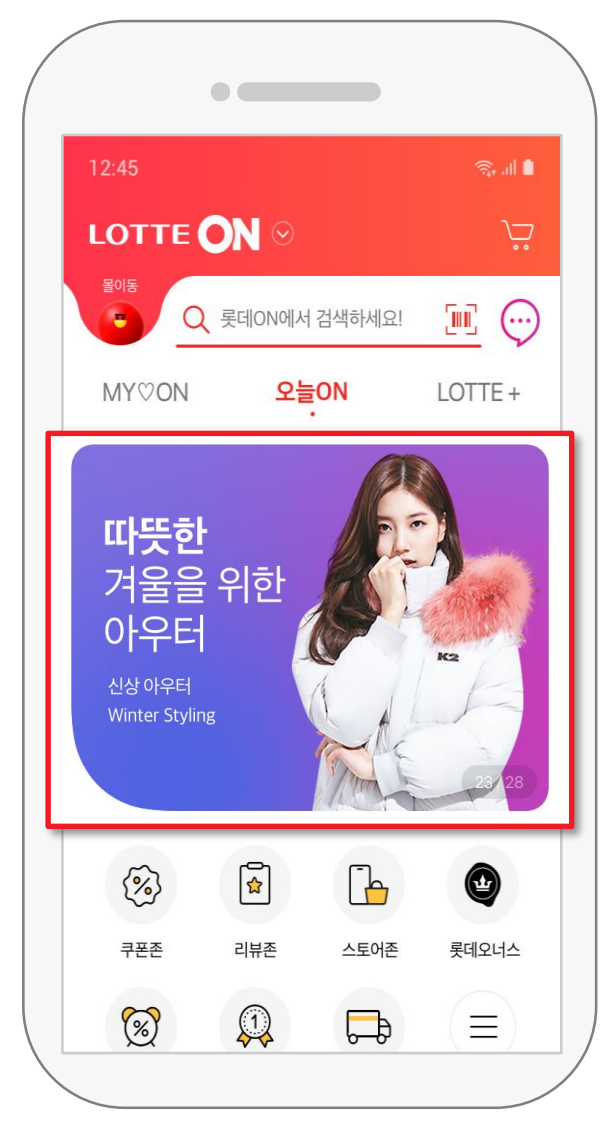

1

2

3

## 배너광고는 주요 영역에 노출되는 동시에 광고를 원하는 상품/기획전/셀러스토어로 연결할 수 있습니다.

오늘ON 등 주요 영역을 통해 노출량을 극대화 할 수 있습니다.

원하는 이미지를 사용해 상품과 브랜드를 홍보할 수 있습니다.

상품, 기획전, 셀러스토어로 페이지를 연결할 수 있습니다.

2-4. 배너광고 I 과금 및 노출기준

## 배너광고는 광고 적용 기간에 따라 과금되는 CPT(Cost Per Time) 광고입니다.

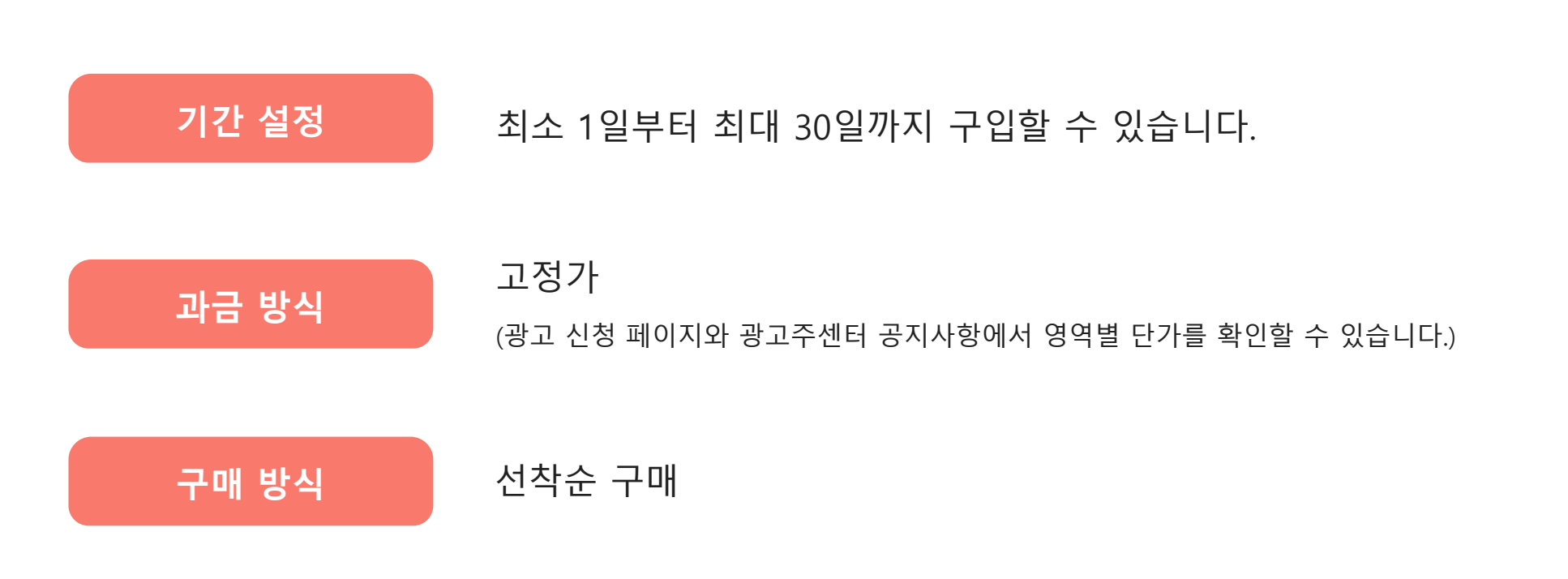

## 2-4. 배너광고 | 노출영역

### 오늘 ON 등 주요 영역에 상품을 노출할 수 있습니다.

## PC/Mobile : 지정 구좌 동시 노출

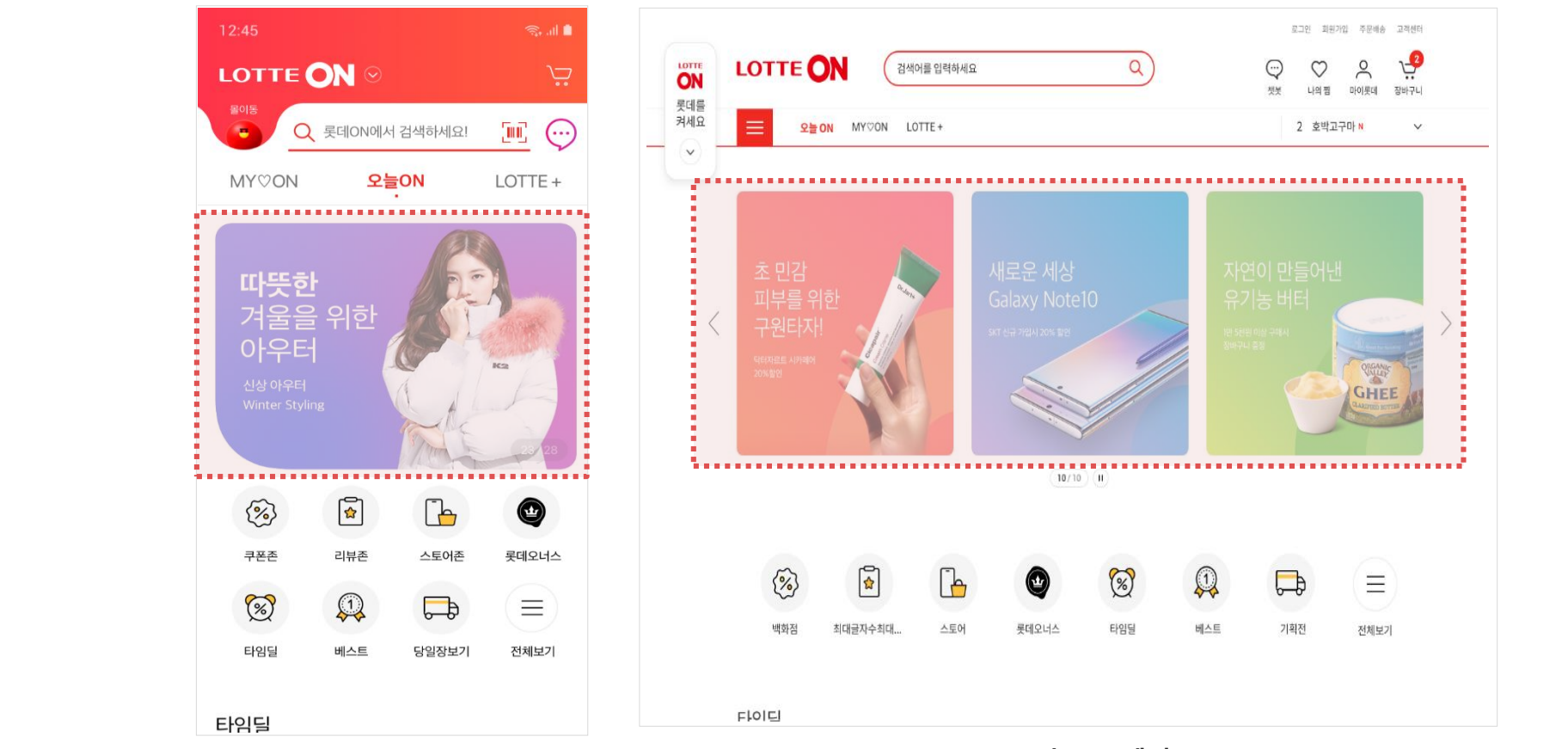

[Mobile] 오늘ON 예시

[PC] 오늘ON 예시

# 3. 롯데ON 공식 광고 대행사 안내

# 3. 롯데ON 공식 광고 대행사 안내

광고 전문 매니저를 통해 무료로 효과적인 광고 관리를 받아보실 수 있습니다.

| 다윈애드컴                                                                    | 디지털플래닝                                                                                          | 디지털플래닝 애드커머스                                                       |                                                                     |
|--------------------------------------------------------------------------|-------------------------------------------------------------------------------------------------|--------------------------------------------------------------------|---------------------------------------------------------------------|
| 담당자: 윤지한 매니저<br>이메일:<br><u>iverson@dawinad.com</u><br>대표번호: 02-3440-4941 | 담당자: 김태수 매니저<br>이메일:<br><u>floweryts@digitalplanning.co.</u><br><u>kr</u><br>대표번호: 02-2039-7352 | 담당자: 박은실 매니저<br>이메일:<br>adcome@adcome.co.kr<br>대표번호: 070-4060-4110 | 담당자: 이상빈 매니저<br>이메일:<br><u>lsb86@m-pop.kr</u><br>대표번호: 02-6490-7831 |
| <b>&gt;&gt;</b><br>다윈애드                                                  | Digital Planning                                                                                | Ad:Commerce                                                        |                                                                     |
| 예지씨앤씨                                                                    | 웰커뮤니케이션즈                                                                                        | 주피터마케팅컴퍼니                                                          | 헬라                                                                  |
| 담당자: 정소희 매니저                                                             | 담당자: 김수영 매니저                                                                                    | 담당자: 연미정 매니저                                                       | 담당자 박거태 매니저                                                         |
|                                                                          |                                                                                                 |                                                                    |                                                                     |
| 이메일:<br><u>ad@yejicnc.com</u>                                            | 이메일:<br><u>sykim@wellcomms.co.kr</u>                                                            | 이메일:<br><u>mktp@juppiter.co.kr</u>                                 | 이메일:<br><u>gtpark@hela.kr</u>                                       |
| 이메일:<br><u>ad@yejicnc.com</u><br>대표번호: 070-7660-0723                     | 이메일:<br><u>sykim@welkcomms.co.kr</u><br>대표번호: 02-2084-5038                                      | 이메일:<br><u>mktp@juppiter.co.kr</u><br>대표번호: 02-2038-7504           | 이메일:<br><u>gtpark@hela.kr</u><br>대표번호: 031-698-4289                 |

\* 업체는 가나다순 정렬입니다.

- 4-1. 광고주센터 가입 및 이용 FAQ
- 4-2. 클릭광고 FAQ
- 4-3. 리스팅광고 FAQ

4-4. 배너광고 FAQ

### 4-1. 광고주센터 가입 및 이용 FAQ

- Q 광고주센터는 어떻게 이용하나요?
- A 스토어센터 로그인 후 상단 광고주센터 버튼을 클릭해 접속하시면 됩니다.
- Q
- 이용할 수 있는 광고 상품은 무엇이 있나요?
- A 현재 배너광고, 클릭광고, 리스팅광고 총 3가지 상품을 이용하실 수 있습니다.
   광고 상품 소개서를 참고해 광고주의 목적과 상황에 맞는 상품을 선택하시면 됩니다.
   데일리상품광고와 개인화타겟광고가 추가로 오픈할 예정입니다.
- Q 광고 대행사를 통해 관리할 때 해야할 일이 있나요?
- A 광고주센터 내 [정보관리 > 계정관리]에서 광고대행사 설정을 해주셔야 합니다. 마케터 ID는 해당 광고대행사를 통해 확인하시면 됩니다.

4-1. 광고주센터 가입 및 이용 FAQ

# 충전 관련 Q 광고비는 어떻게 충전하나요?

A 광고 집행을 위해서는 '셀러머니'가 필요합니다. 셀러머니의 세부 유형으로는 신용카드와 현금으로 충전하는 고객충전금과 무료로 지급되는 광고비 지원금이 있습니다.

# 리포트

0

- 광고 집행 결과를 확인하고 싶습니다.
- A 광고주센터의 광고리포트 메뉴에서 광고비 리포트와 각각의 광고 상품별 세부 리포트를 확인할 수 있습니다.
- Q 광고 리포트는 언제 확인 가능하나요?

A 리포트는 하루 단위로 업데이트 됩니다. 확인일 기준 전날의 광고 리포트를 확인할 수 있습니다.

## 4-2. 클릭광고 FAQ

- Q 클릭광고는 어떻게 신청하나요?
- A 광고주센터 내 [클릭광고 > 클릭광고등록]에서 신청하실 수 있습니다.

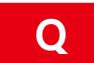

- 클릭광고가 갑자기 보이지 않습니다.
- A 클릭광고는 다양한 이유로 보이지 않을 수 있습니다.
   [클릭광고 > 광고관리]의 노출상태에 마우스를 올려 미노출 사유를 확인하실 수 있습니다.

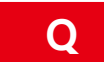

- 입찰 금액을 쉽게 관리하고 싶습니다.
- A 자동입찰 기능을 통해 키워드 별로 희망 순위를 지정하거나 상향 가능 최대 입찰가를 설정하실 수 있습니다.

### 4-2. 클릭광고 FAQ

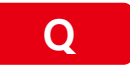

광고비가 평소보다 많이 나왔습니다. 왜 그런가요?

A 광고비는 계절적 요인, 미디어 노출 등 다양한 원인으로 상승할 수 있습니다.
 또한, 비정상적인 클릭은 자체 필터링 시스템을 통해 광고비 집계에서 걸러집니다.
 이에 대해 추가적인 모니터링이나 문의가 필요하신 경우 판매자 고객센터에 연락 바랍니다.

(판매자 고객센터: 1599-8436 연결 후 1번)

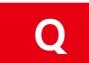

키워드별로 광고 성과를 비교하고 싶습니다.

A [광고리포트 > 클릭광고 리포트 > 키워드별 리포트] 에서 키워드별 광고 성과 확인이 가능합니다. 리포트에서는 노출 수가 1 이상인 키워드만 확인하실 수 있습니다.

### 4-3. 리스팅광고 FAQ

0

- 리스팅광고는 어떻게 신청하나요?
- A 광고주센터 내 [리스팅광고 > 리스팅광고관리]에서 리스팅광고 신청하실 수 있습니다. 리스팅UP 상품은 리스팅 상품과 함께 적용하실 수 있으며, 단독 사용은 불가합니다.
- Q 리스팅광고의 노출 순위는 어떻게 결정 되나요?
- A 리스팅광고의 노출 순위는 롯데ON 검색 랭킹\*에 따라 정렬됩니다. 리스팅UP 상품을 통해 랭킹 점수를 높일 수 있습니다. \*검색 랭킹 점수는 해당 상품에 대한 고객 반응에 따라 결정되며, 리스팅광고는 검색 랭킹 점수에 따라 정렬됩니다.
- Q 관리 메뉴에서 리스팅광고를 신청한 상품이 보이지 않습니다.
  - A
     상품의 1) 판매상태가 '판매중'이 아니거나 2)전시상태가 '전시함'이 아닌 경우에는

     관리 메뉴에서 조회되지 않습니다.

## 4-4. 배너광고 FAQ

- Q 배너광고는 어떻게 신청하나요?
- A 광고주센터 내 [배너광고 > 배너광고신청]에서 신청이 가능합니다.

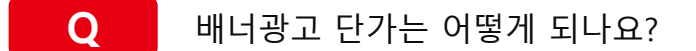

- A 구좌별 단가는 상이하며 광고주센터 공지사항을 통해 확인하실 수 있습니다.
- Q
- 배너광고 소재는 어떻게 등록하나요?
- A [배너광고 > 배너광고관리 > 구매내역>관리>배너광고상세]에서 등록이 가능합니다. 노출 되기 원하는 날짜의 3일(영업일 기준) 이전 등록이 필요하며, 등록 후에는 검수가 이뤄집니다.
- Q 배너링크를 외부 사이트로 연결하고 싶습니다.
  - A 롯데ON의 정책상 불가능합니다.

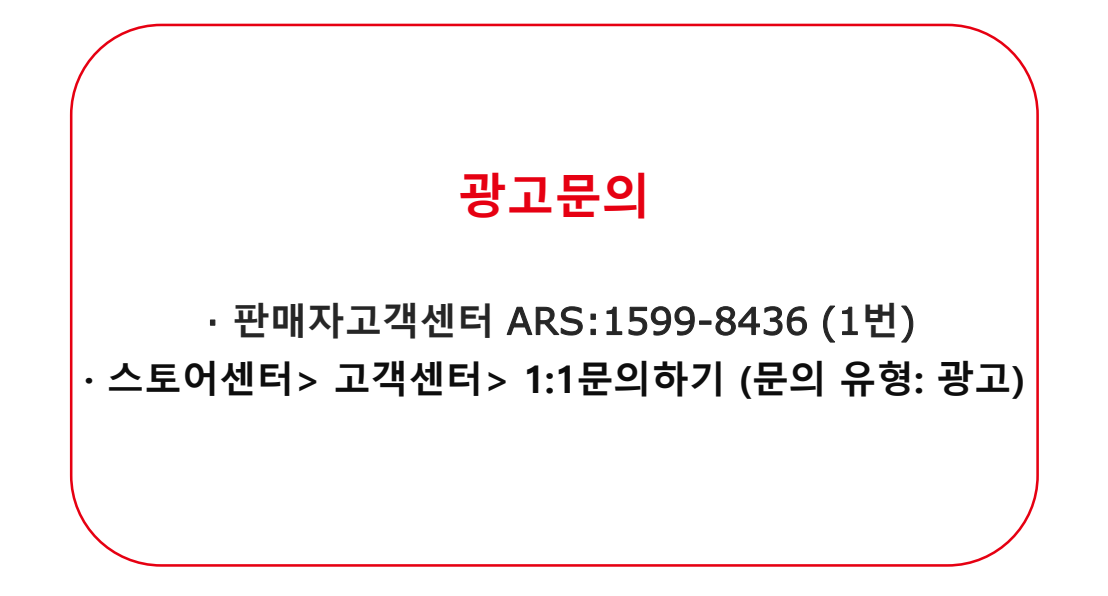

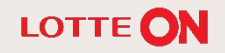

# 감사합니다.

본 교재의 내용은 발행일자 기준의 서비스이며, 서비스는 일부 변경 및 신설, 폐지 될 수 있습니다. 본 교재의 저작권은 롯데쇼핑㈜ e커머스 사업부에 있으며 무단전재 및 상업적 용도로의 재 사용을 금합니다.

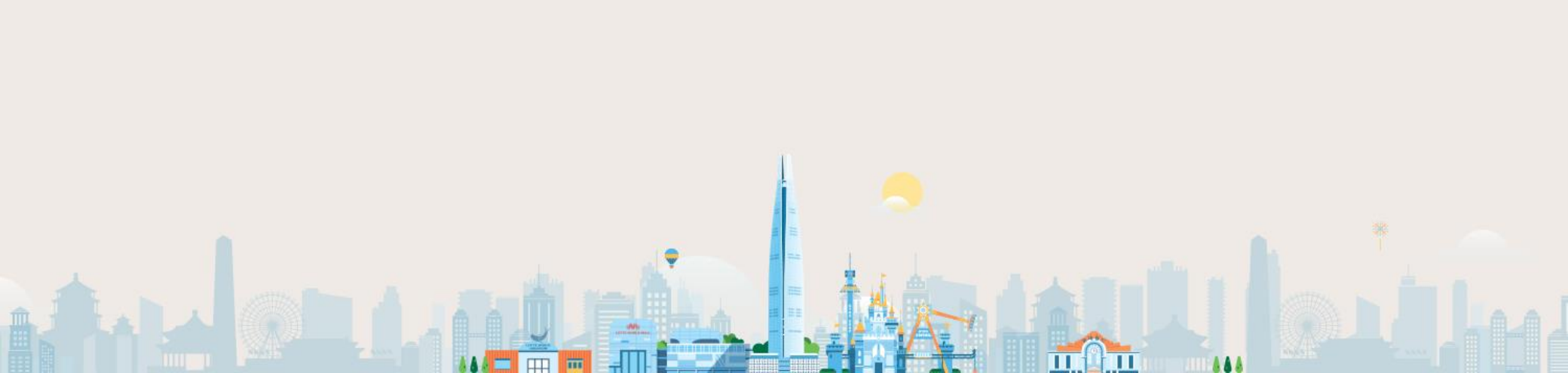